Confidential

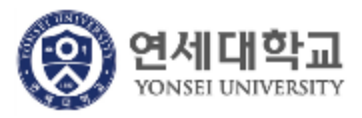

# 연세대학교 S-Campus 전자출결 시스템

[ 이용자 가이드 : 학생용 ] - Version 1.0.0

본 문서의 저작권은 연세대학교 소유이므로 사전 허가 없이 무단전재, 복사, 유출, 유포한 자는 이로 인하여 발생한 당사의 모든 불이익에 대하여 금전적 손해배상은 물론 관계법령에 의한 민.형사상의 처벌을 감수하여야 합니다.

|       | History                    | — 3page |
|-------|----------------------------|---------|
| Index | I. <u>전자출결 시스템 소개</u>      | 4 page  |
|       | Ⅱ. <u>전자출결시스템 메뉴</u>       | 9 page  |
|       | III. <u>전자출결 시스템 사용 방법</u> | 11 page |
|       | I. 전자출결 WEB 사용 방법          | 12page  |
|       | II. 전자출결 Mobile APP 사용 방법  | 22page  |

# History 1/1

# I. 전자 출결 시스템 소개

# 전자 출결 시스템 소개

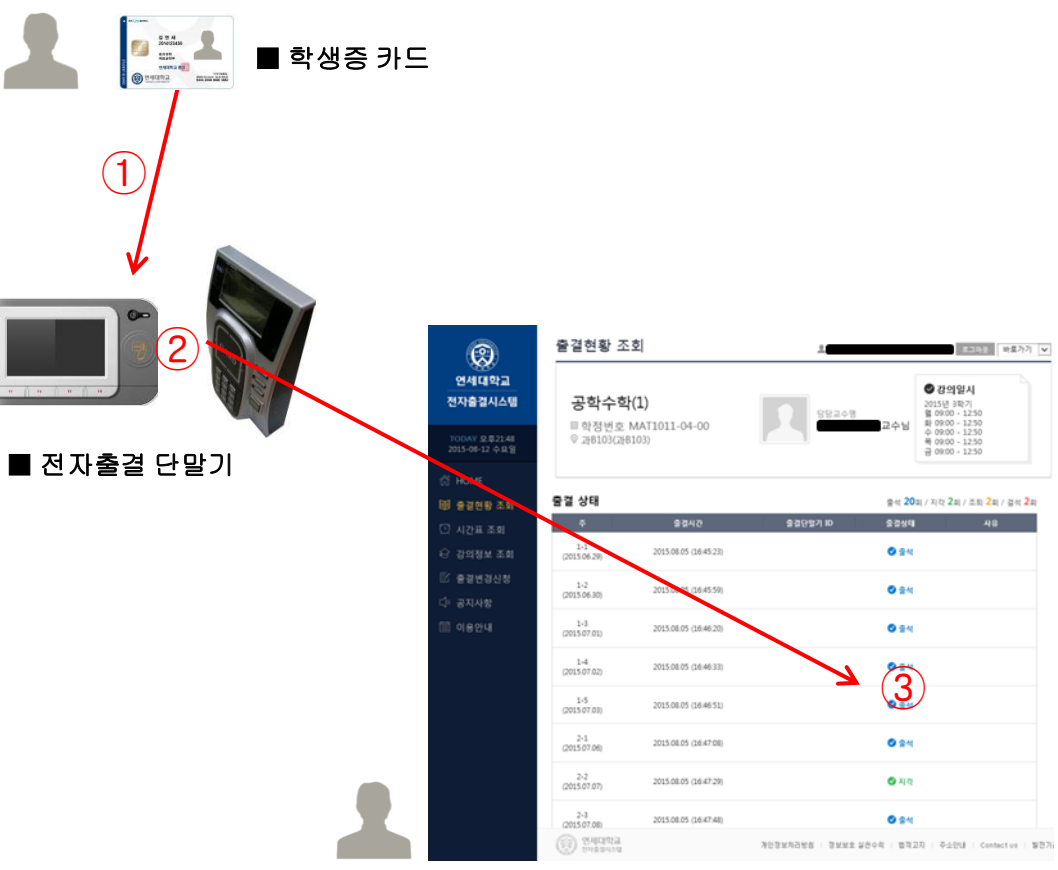

■ 학생 전자출결 PC WEB 화면

#### ■ 화면 개요

학생은 120명이상의 대형 강의실에서 학생증을 전자 출 결 단말기에 접촉하여 출결을 할 수 있습니다.

- 학생은 소지하고 있는 학생증 카드를 강의실 출입문 좌우에 설치된 전자출결 단말기에 접촉합니다.
- ② 학생증 카드를 접촉하면 전자출결 단말기를 통해 학 생의 출석 정보가 출석부에 적용됩니다.
- ③ 학생은 전자출결 PC-WEB 화면에서 본인 출결 상태 를 확인 할 수 있습니다.

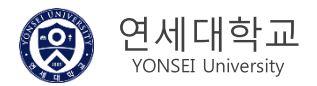

# 【학생용】 전자출결 시스템 소개

### 2) 블루투스 비콘을 이용한 출결 방법

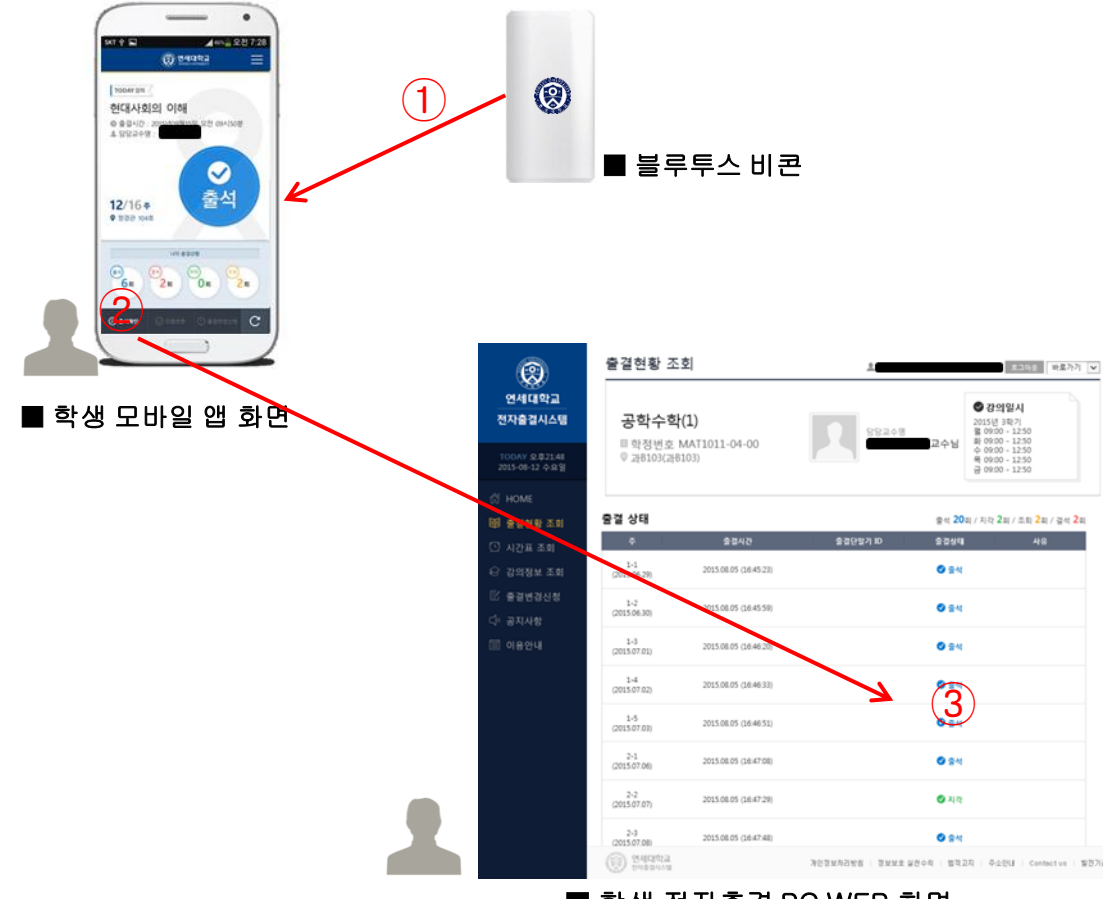

■ 학생 전자출결 PC WEB 화면

#### ■ 화면 개요

학생은 120명이상의 대형 강의실에서 블루투스 비콘을 이용하여 출결을 할 수 있습니다.

- 120명 대형 강의실에 설치된 블루투스 비콘의 신호를 수신을 받게 되면 학생은 다운 받은 전자출결 Y-Attend 앱으로 편리하게 출석할 수 있습니다.
- ② 학생은 블루투스 비콘이 설치된 강의실에서 모바일 앱으로 로그인하여 자동 출석 처리 하거나 직접 출석 확인 선택하여 출석 확인 할 수 있습니다.
- ③ 학생은 전자출결 PC WEB 화면 본인의 출결 상태를 확인할 수 있습니다.

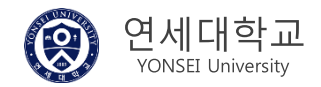

# 【학생용】 전자출결 시스템 소개

### 3) 인증번호를 이용한 출결 방법

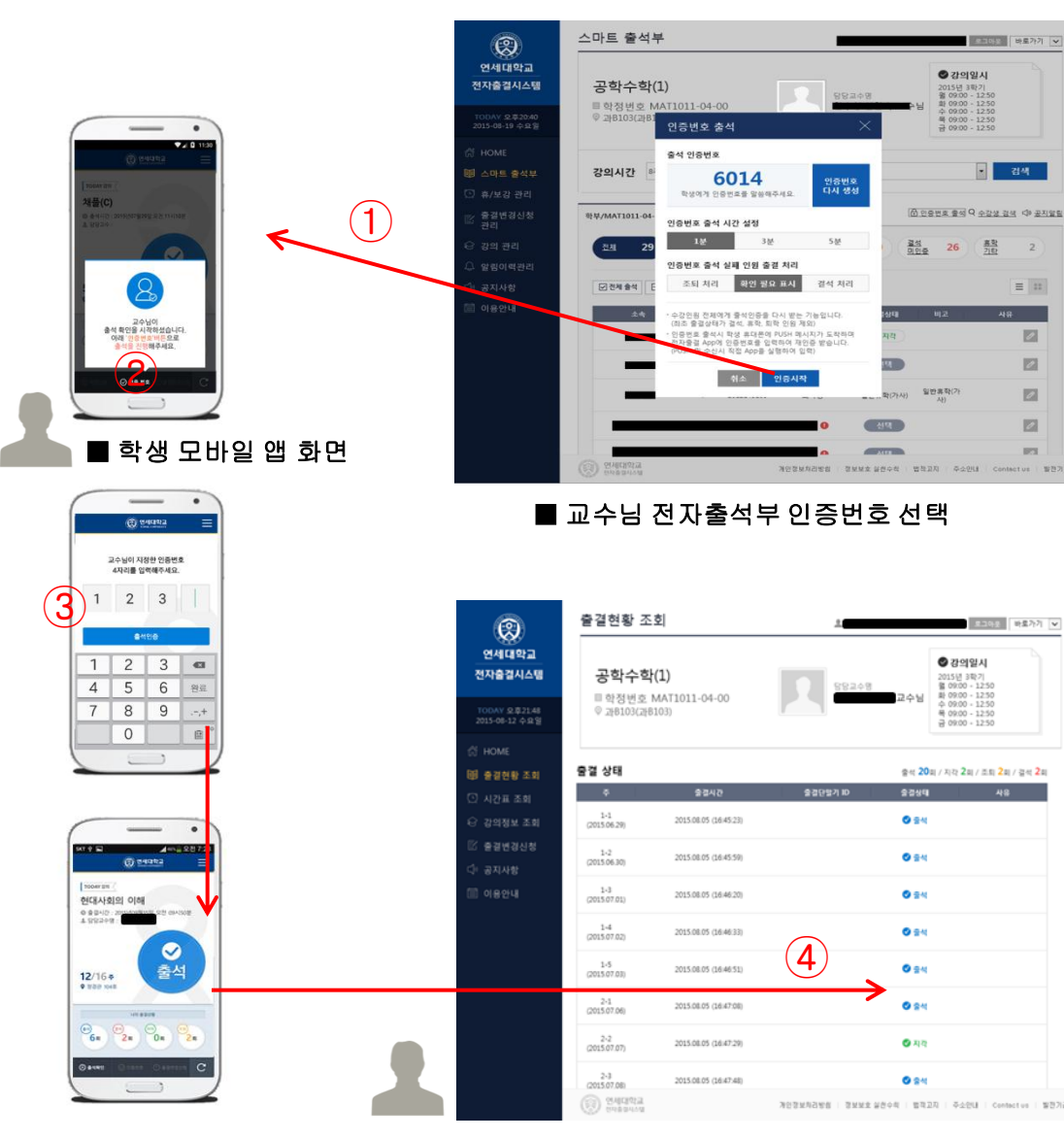

■ 학생 전자출결 PC WEB 화면

■ 화면 개요

인증번호로 출석하는 방법입니다.(모바일 앱 설치 필요)

- 담당교수님이 오늘 수업 출결 처리를 위해 학생들에 게 인증번호 출석을 시작합니다.
- ② 인증번호 출석이 시작되면 각 학생들이 설치한 전자 출결 모바일 앱에 알림 메시지가 전송되고 인증번호 입력 화면이 나타나게 됩니다.
- ③ 교수님이 강의실 내에서 인증번호를 구두 통지나 PC 화면으로 학생들에게 보여주면 학생들은 모바일 앱으 로 인증번호를 입력하여 출석 인증을 받습니다.
   (교수님이 설정한 시간 안에 입력하지 않으면 자동으 로 교수님 스마트 출석부에 통지되거나 결석처리 됩 니다.)
- ④ 해당 교과목 출결 정보는 전자출결 웹에서 자세히 확 인하실 수 있습니다.

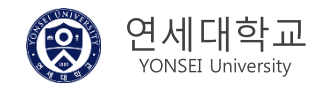

# Ⅱ. 전자출결 시스템 메뉴

# 전자출결 시스템 메뉴

Summary

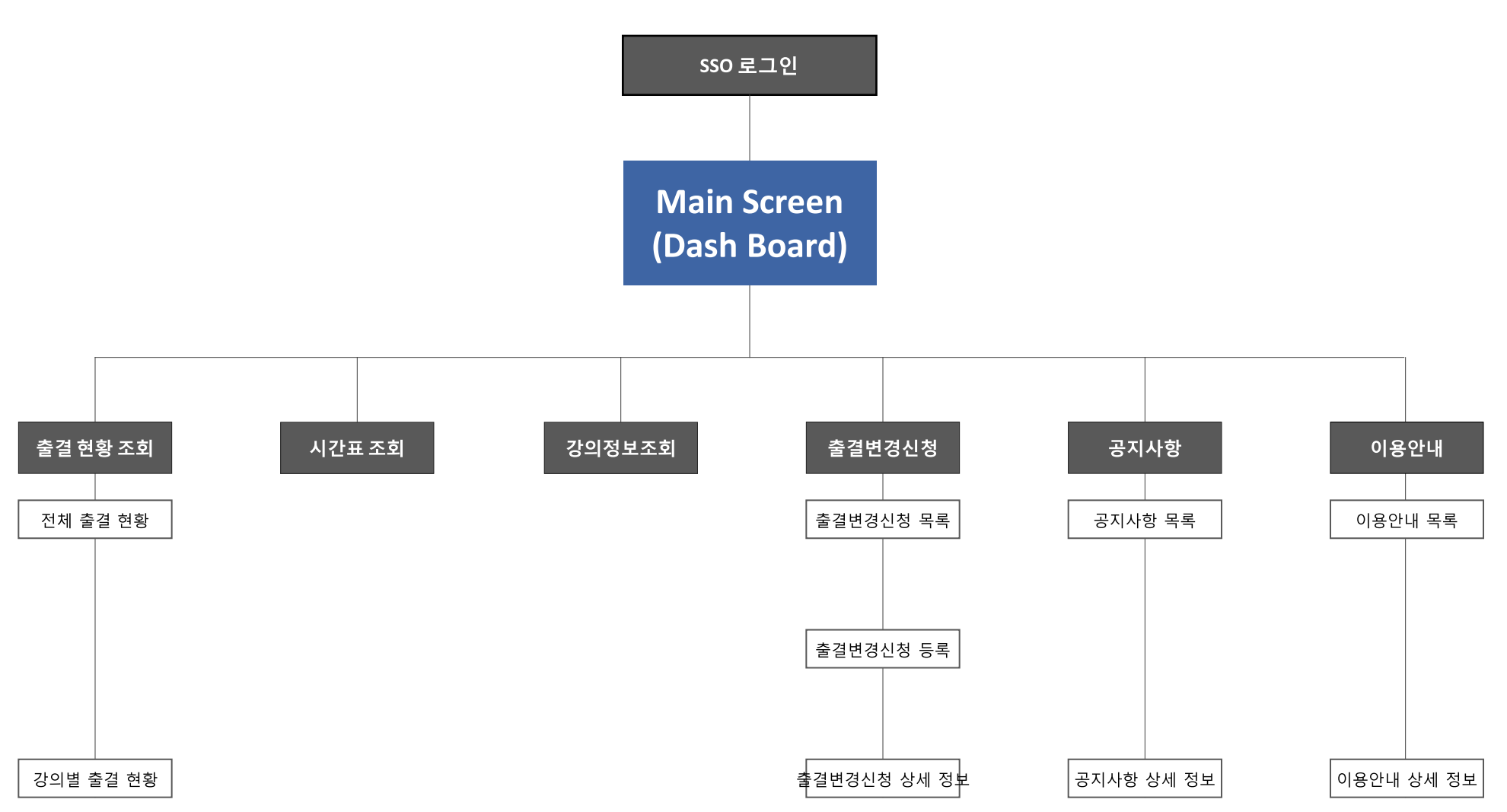

# Ⅲ. 전자출결 시스템 사용 방법

# 전자출결 WEB 사용 방법

# 1) 전자 출결 시스템 접속하기

| 신촌                | 원주                                 |                                |                |       | English l 로      | 그인 통합검색                       |                     | 검                            | 색 상세검색 |
|-------------------|------------------------------------|--------------------------------|----------------|-------|------------------|-------------------------------|---------------------|------------------------------|--------|
| Real PORT         | <b>비포탈서비스</b><br>AL SERVICE@YONSEI |                                |                |       |                  | 학사정보                          | 니스템                 | 행정정보                         | 친시스템   |
| 주요학사<br>서비스       |                                    |                                | A              |       | Ning and         | 학사관리 (대학/대<br>고위자과정<br>학생증 발급 | 학원) 학(              | 술정보원 (도서관)<br>학도서관<br>거연구교육원 |        |
|                   | 학부/대학원<br>수강편람조회                   | <b>학부수</b> 강신청                 | 대학원<br>수강신청    |       |                  | 전자출결<br>사이버강의(YSCE<br>취업안내    | ભૂ,<br>C) થા<br>ભૂ, | 세상담센터<br>극십센터<br>성커리어개발팀     |        |
| 학부/대학원<br>성적평가 조회 | <b>오이</b><br>학부/대학원<br>등록금 납부      | 2 <b>2 ()</b><br>학부모<br>등록금 납부 |                |       |                  | 교육개발자원센터                      | di<br>di            | 평등센터 성평등상담실                  |        |
| Π 서비스             |                                    |                                | [2]<br>인터넷 중명서 | 웹메일   | 연세대학교<br>공간대관시스템 | 다여종합 서비스                      | · 국제캠퍼스<br>셔틀버스예약   |                              |        |
|                   | 관련 사이트                             |                                |                | 연세대학교 | 연세의료원            | <b>양</b> 제<br>연세동문회           | 기관검색                | 개인정보<br>LOCK &美              |        |

■ 화면 개요

연세포털 서비스 <u>http://portal.yonsei.ac.kr</u> 로 접속한 화면입니다.

■ 화면 설명

- 연세포털 서비스 접속 -> 로그인 -> 학사정보시스템
   -> 전자출결 로 접속합니다.
- 전자 출결 시스템 바로 가기 주소 : <u>https://ysrollbook.yonsei.ac.kr</u>

개이저너 1

연세대학교

연세대학교 대표 1599-1885연세의료원 대표1599-1004연세동문회 대표(02)365-0631 50 yonsel-ro,seodaemun-gu, seoul 120-749, korea copyright(c) 2011 yonsei university, all rights reserv

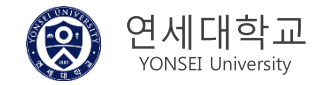

# 2) 로그인 > 홈

| <b>(2</b> )                           | 전자출결시스템                                    | 1 · · · · · · · · · · · · · · · · · · ·             | ■ 화면 개요<br>티네 비스카리 ㅋㅋ이 후 후 티머이니티                                              |
|---------------------------------------|--------------------------------------------|-----------------------------------------------------|-------------------------------------------------------------------------------|
| 연세대학교                                 | 2015년 여름학기 출결 현황                           | 공지사항 more >                                         | 학생 사용사가 로그인 후 홈 화면입니다.<br><u>https://ysrollbook.yonsei.ac.kr</u> 에서 연세 포탈 로그인 |
| 전자출결시스템                               | ⊘ 출석 21건                                   | · ID카드 재럴급 수수료 입하 46일전                              | 하여 접속할 수 있습니다.                                                                |
| TODAY 오후20:04                         | 6/7주 · · · · · · · · · · · · · · · · · · · |                                                     |                                                                               |
| 2015-08-11 화요일                        | ⊘ 결석/미인중 2건                                |                                                     | ■ 화면 설명                                                                       |
| 🛱 НОМЕ                                | ✓ 조퇴 2건                                    |                                                     | ① 로그인 사용자 정보를 표시합니다.                                                          |
| 5 출결현황 조회                             | 이번달 출결 상황                                  |                                                     | 로그아웃 기능과 연세내학교 관련 사이트로 이동할                                                    |
| (응) 시간표 조회                            | 출석 0 지각 0 결석/미인증 1 조퇴 1                    |                                                     | 수 있노록 바로 가기를 세공합니다.                                                           |
| 👔 강의정보 조회                             | 이번주 출결 상황                                  |                                                     | (2) 현재 약기 현재 술걸 현왕을 농계도 표시합니다.                                                |
| · · · · · · · · · · · · · · · · · · · | 출석 0 지각 0 결석/미인증 1 조퇴 0                    |                                                     | ③ 연재 공지사양을 확인 할 수 있으며 양독 전택 공지사                                               |
| 5 공지사항<br>1 이용안내                      | 오늘의 강의 4                                   |                                                     | <ul> <li>④ 오늘 강의 목록을 표시합니다.</li> <li>교과목 명 선택 시 해당 강의 정보 화면으로 이동합니</li> </ul> |
|                                       |                                            | 김정포구경 정의일 정의시간 구강반권 정의정대<br>                        | 나.<br>ⓒ 최피 스가즈이 기모에 대한 초거 권한 포한로 한 스                                          |
|                                       | 2 MM11011-04-00 포로구로(T)                    | TIPTO2(TIPTO2) \$5/03/00~15/30 20 응지는 프             | ⑤ 연재 주강궁의 과속에 대한 물결 연왕 소외를 일 수<br>있습니다                                        |
|                                       | 3 YCF1501-01-00 FRENCH(1)                  | 삼성관 확:14:00~16:50 28 강의완료<br>삼508                   | <ul> <li>⑥ 금년도 현재 학기의 시간표를 주차 별로 조회할 수 있습니다.</li> </ul>                       |
|                                       |                                            |                                                     | ⑦ 현재 수강중인 강의 정보를 조회할 수 있습니다.                                                  |
|                                       |                                            |                                                     | ⑧ 수강중인 교과목을 선택하여 출결 처리 된 것을 확인                                                |
|                                       |                                            |                                                     | 하고 담당교수님께 출결 변경 신청을 할 수 있습니다.                                                 |
| 대표전화번호 1599-1855<br>Copyright(c)2015  |                                            |                                                     | ⑨ 일반 공지 사항을 확인 할 수 있습니다.                                                      |
| VONSEI UNIV.<br>All Rights reserved.  | (응) 연세대막교 개인정 전자출궐시스템                      | 보처리방췸   정보보호 실현수칙   법적고지   주소안내   Contact us   발전기· | ⑩ 이용 안내를 확인 할 수 있습니다.                                                         |

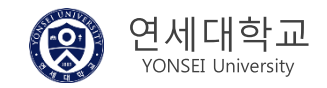

# 【학생용】 전자출결 WEB - 출결 현황 조회 하기

### 3-1) 출결 현황 조회

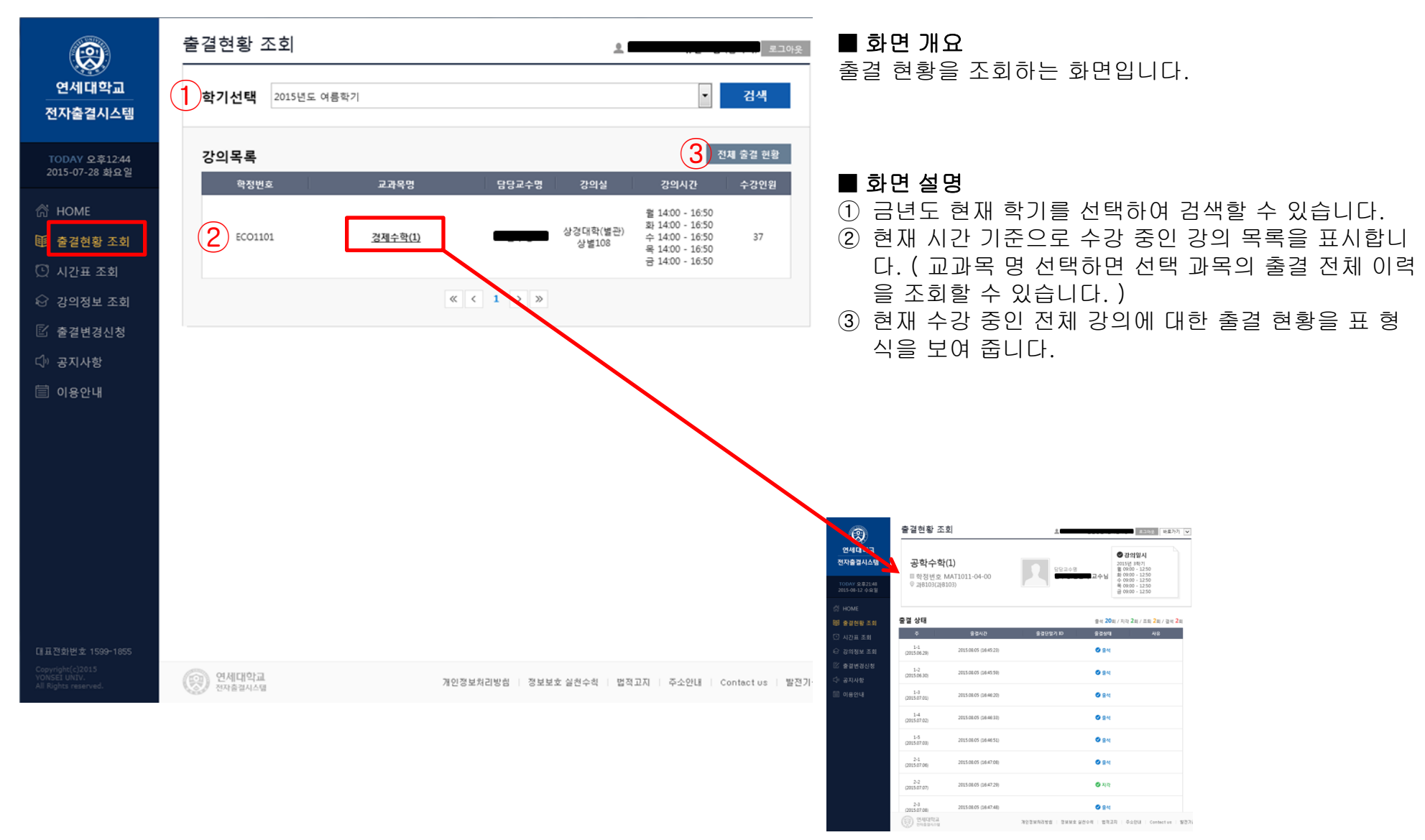

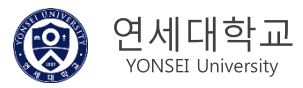

# 3-2) 출결 현황 조회 > 과목별 출결 이력

| (2)                                                | 출결현황 조호                                  |                                             | <u>*</u>                  | 로그아웃 바로가기 🗸                                                                                                    | ■ 화면 개요<br>서테린 기이이 추거 이러우 포랑린다. 린머이나다                                           |
|----------------------------------------------------|------------------------------------------|---------------------------------------------|---------------------------|----------------------------------------------------------------------------------------------------|---------------------------------------------------------------------------------|
| 연세대학교<br>전자출결시스템<br>TODAY 오후2148<br>2015-08-12 수요일 | 1<br>공학수학(1<br>■ 학정번호 M.<br>♡ 과B103(과B10 | <b>L)</b><br>AT1011-04-00<br><sup>33)</sup> | 담당교수명                     | ♥ 강의일시<br>2015년 3락기<br>월 09:00 - 12:50<br>화 09:00 - 12:50<br>수 09:00 - 12:50<br>육 09:00 - 12:50<br>금 09:00 - 12:50 | 선택한 강의의 출걸 이덕을 소회하는 화면입니다.<br>■ 화면 설명                                           |
| <ul> <li>份 HOME</li> <li>回 출결현황 조회</li> </ul>      | 출결 상태 (채플좌                               | ·석 : *024) <mark>4</mark>                   | (2) Ed 2                  | D회 / 지각 <b>2</b> 회 / 조퇴 <mark>2</mark> 회 / 결석 <mark>2</mark> 회                                                     | <ol> <li>선택한 강의의 성보를 표시합니다.</li> <li>교과목 명, 학정번호, 강의실명, 담당 교수 명, 강의시</li> </ol> |
| 💭 시간표 조회                                           | Ŧ                                        | 출결시간                                        | 출결단말기 ID 출결상태             | # 사유                                                                                                    | 간을 표시합니다.                                                                       |
| 🗟 강의정보 조회                                          | 1-1<br>(2015.06.29) <b>3</b>             | 2015.08.05 (16:45:23)                       | 🔮 출신                      | t                                                                                                    | <ul> <li>② 술석 동계 일수를 표시합니다.</li> <li>③ 주차 별로 강의 시간에 출결 처리된 시간 상세 정보를</li> </ul> |
| ☑ 출결변경신청 ♫ 공지사항                                    | 1-2<br>(2015.06.30)                      | 2015.08.05 (16:45:59)                       | S 84                      | l                                                                                                    | 표시합니다.<br>④ 채플 수업을 듣는 학생의 경우 채플 좌석 번호가 표시                                       |
| 🗐 이용안내                                             | 1-3<br>(2015.07.01)                      | 2015.08.05 (16:46:20)                       | S 🖗                       | 1                                                                                                    | 됩니다.                                                                            |
|                                                    | 1-4<br>(2015.07.02)                      | 2015.08.05 (16:46:33)                       | 0 g4                      | I                                                                                                    |                                                                                 |
|                                                    | 1-5<br>(2015.07.03)                      | 2015.08.05 (16:46:51)                       | S 54                      | ł                                                                                                    |                                                                                 |
|                                                    | 2-1<br>(2015.07.06)                      | 2015.08.05 (16:47:08)                       | S 34                      | 1                                                                                                    |                                                                                 |
|                                                    | 2-2<br>(2015.07.07)                      | 2015.08.05 (16:47:29)                       | 🖉 মৃহ                     | t                                                                                                    |                                                                                 |
|                                                    | 2-3<br>(2015.07.08)                      | 2015.08.05 (16:47:48)                       | 🖉 출식                      | 1                                                                                                    |                                                                                 |
|                                                    | (R) 연세대학교<br>전자출결시스템                     |                                             | 개인정보처리방침   정보보호 실천수칙   법적 | 고지   주소안내   Contact us   발전기                                                                                       | i i i i i i i i i i i i i i i i i i i                                           |

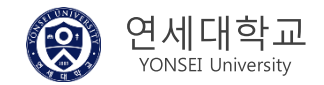

# 3-3) 출결 현황 조회 > 전체 출결 현황

|                                      | 출결현황 조회 프그아운 바로가기 🗸                                                                                                    | <b>■ 화면 개요</b><br>첫 패스과리고 이는 가이드에 대한 자체 초거 청희 한머  |
|--------------------------------------|----------------------------------------------------------------------------------------------------|---------------------------------------------------|
| 연세대학교                                | 전체 출결 현황                                                                                                    | 연재 수강하고 있는 강의들에 대한 전세 물결 연왕 와면<br>입니다.            |
| 신사물걸시스템                              | 고과목명 06 06 07 07 07 07 07 07 07 07 07 07 07 07 07                                                                                                    |                                                   |
| TODAY 오전08:57<br>2015-08-18 화요일      | FRENCH(1)         ·         ·         ·         ·         ·         ·         ·         ·         ·         ·         ·         ·         ·         ·         ·         ·         ·         ·         ·         ·         ·         ·         ·         ·         ·         ·         ·         ·         ·         ·         ·         ·         ·         ·         ·         ·         ·         ·         ·         ·         ·         ·         ·         ·         ·         ·         ·         ·         ·         ·         ·         ·         ·         ·         ·         ·         ·         ·         ·         ·         ·         ·         ·         ·         ·         ·         ·         ·         ·         ·         ·         ·         ·         ·         ·         ·         ·         ·         ·         ·         ·         ·         ·         ·         ·         ·         ·         ·         ·         ·         ·         ·         ·         ·         ·         ·         ·         ·         ·         ·         ·         ·         ·         ·         ·         ·                                                                                                    | <b>■ 화면 설명</b><br>① 가 가이 벼리 추겨 허하은 이지 벼리 피 혀시이리 피 |
| 合 HOME                               | < M                                                                                                    | · 이 이 성의 일도 물일 연용을 일자 일도 표 영식으도 표<br>시합니다.        |
| (1) 실 실 실 관광 도외 (1) 시간표 조회           | 교과목명 06 06 07 07 07 07 07 07 07 07 07 07 07 07 07                                                                                                    | ② 각 일자 별로 출결 상태를 확인할 수 있습니다.                      |
| 응 강의정보 조회 조 추경범격시청                   | <u>₩₫+₽₫(1)</u> matrix         matrix         matrix <thmatrix< th="">         matrix         <thmatr< th=""><th>( 둘(○) · 둘억,<br/>출(R) : 결석계( 사유서 제출시 출석으로 인정 )</th></thmatr<></thmatrix<> | ( 둘(○) · 둘억,<br>출(R) : 결석계( 사유서 제출시 출석으로 인정 )     |
| ○ 같같은장은장 □ 공지사항                      | 4 <u> </u>                                                                                                    | 지(△)·지역,<br>조(□):조퇴,                              |
| 🗐 이용안내                               |                                                                                                    | 결(X): 결석,<br>ㅎ(山): ㅎ가                             |
|                                      |                                                                                                    |                                                   |
|                                      |                                                                                                    |                                                   |
|                                      |                                                                                                    |                                                   |
|                                      |                                                                                                    |                                                   |
| 대표전화번호 1599-1855                     |                                                                                                    |                                                   |
| VONSEI UNIV.<br>All Rights reserved. | 인세대약교<br>전자율검식스템 개인정보처리방험   정보보호 실천수획   법적고지   주소안내   Confact us   발전기<br>금                                                                                                    |                                                   |

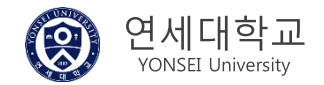

# 4) 시간표 조회

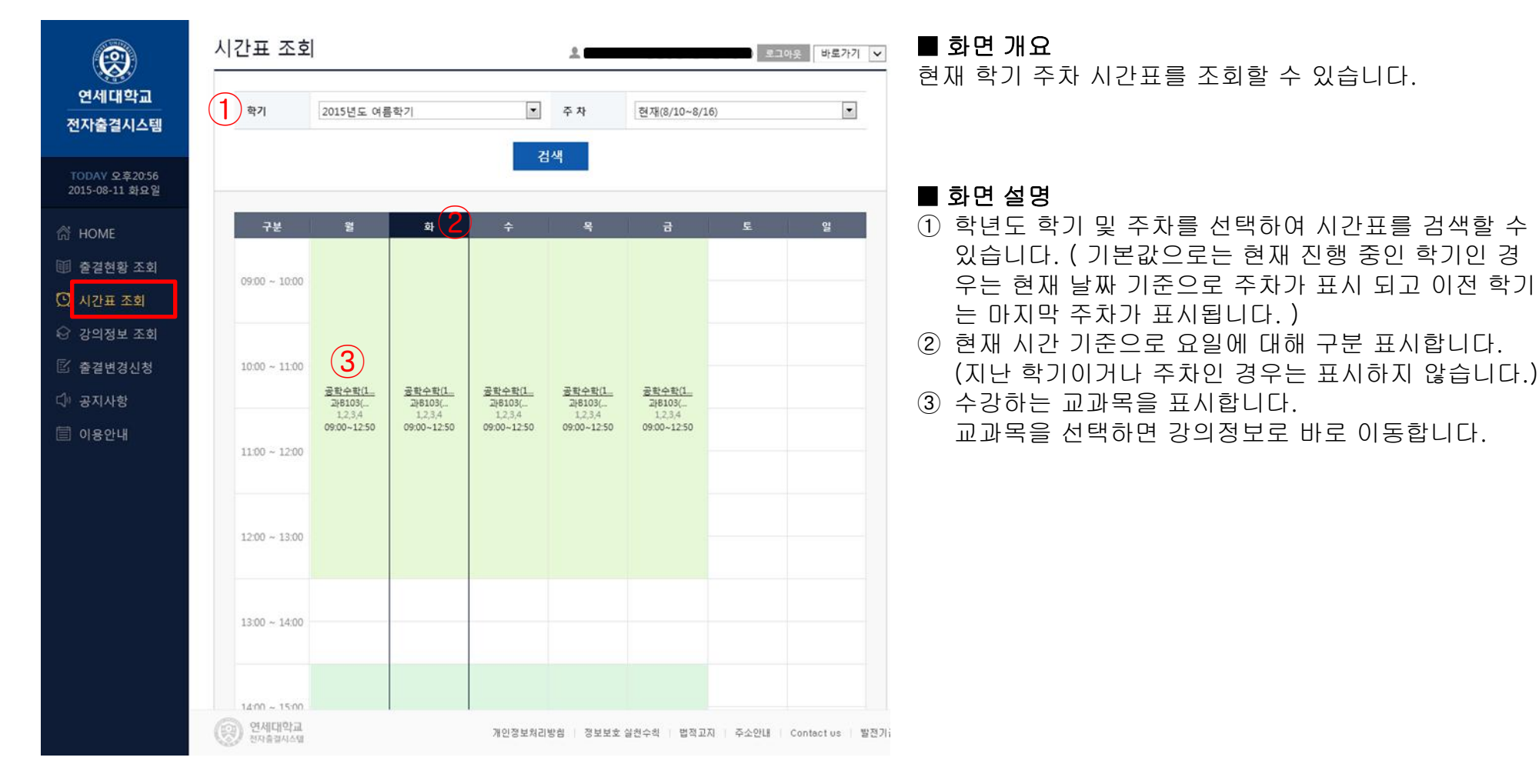

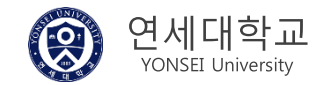

# 5) 강의 정보 조회

|                                                                                 | 강의정보 조회                                                             | ٤.                             | ) 로그아웃 바로가기 🗸                                                                                                    | <b>■ 화면 개요</b><br>하기르 서태하여 가이 저너르 ㅈ히하느 하며이니다                                                                                       |
|---------------------------------------------------------------------------------|---------------------------------------------------------------------|--------------------------------|----------------------------------------------------------------------------------------------------|----------------------------------------------------------------------------------------------------|
| 연세대학교<br>전자출결시스템                                                                | 1         학기 선택         2015년도 여름학기                                 |                                |                                                                                                    | 특기를 연극하여 승규 승도를 포죄하는 외란답니다.                                                                                                    |
| TODAY 오후21:03<br>2015-08-11 화요일<br>슈 HOME<br>師 출결현황 조회<br>오 시간표 조회<br>슈 강의정보 조회 | 강의 목록           학정번호         교과옥명           YCF1501-01-00         2 | 검색<br>담당교수명 강의실<br>삼성관<br>삼508 | <mark>강의시간</mark><br>월 14:00 - 16:50<br>화 14:00 - 16:50<br>수 14:00 - 16:50<br>목 14:00 - 16:50<br>금 14:00 - 16:50 | <ul> <li>■ 화면 설명</li> <li>① 학년도 학기를 선택할 수 있습니다.</li> <li>② 선택한 학기에 대해 강의 목록이 표시됩니다.<br/>교과목을 선택하면 강의 상세 정보를 확인할 수 있습니다.</li> </ul> |
| ② 출결변경신청 ① 공지사항 〇 이용안내                                                          | MAT1011-04-00 <u>공학수학(1)</u>                                        | 과8103(과8103)                   | 월 09:00 - 16:20<br>화 09:00 - 12:50<br>수 09:00 - 12:50<br>목 09:00 - 12:50<br>금 09:00 - 12:50                      |                                                                                                    |
| 대표진화번호 1599-1855                                                                |                                                                     | « < 1 > »                      |                                                                                                    |                                                                                                    |
| Copyright(c)2015<br>YONSEI UNIV.<br>All Rights reserved.                        | 연세대학교<br>전자출경시스템                                                    | 개인정보처리방험   정보보호 실천수칙   법적고지    | 주소안내   Contactius   발전기i                                                                                         |                                                                                                    |

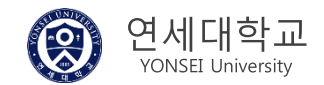

# 6) 출결 변경 신청 조회

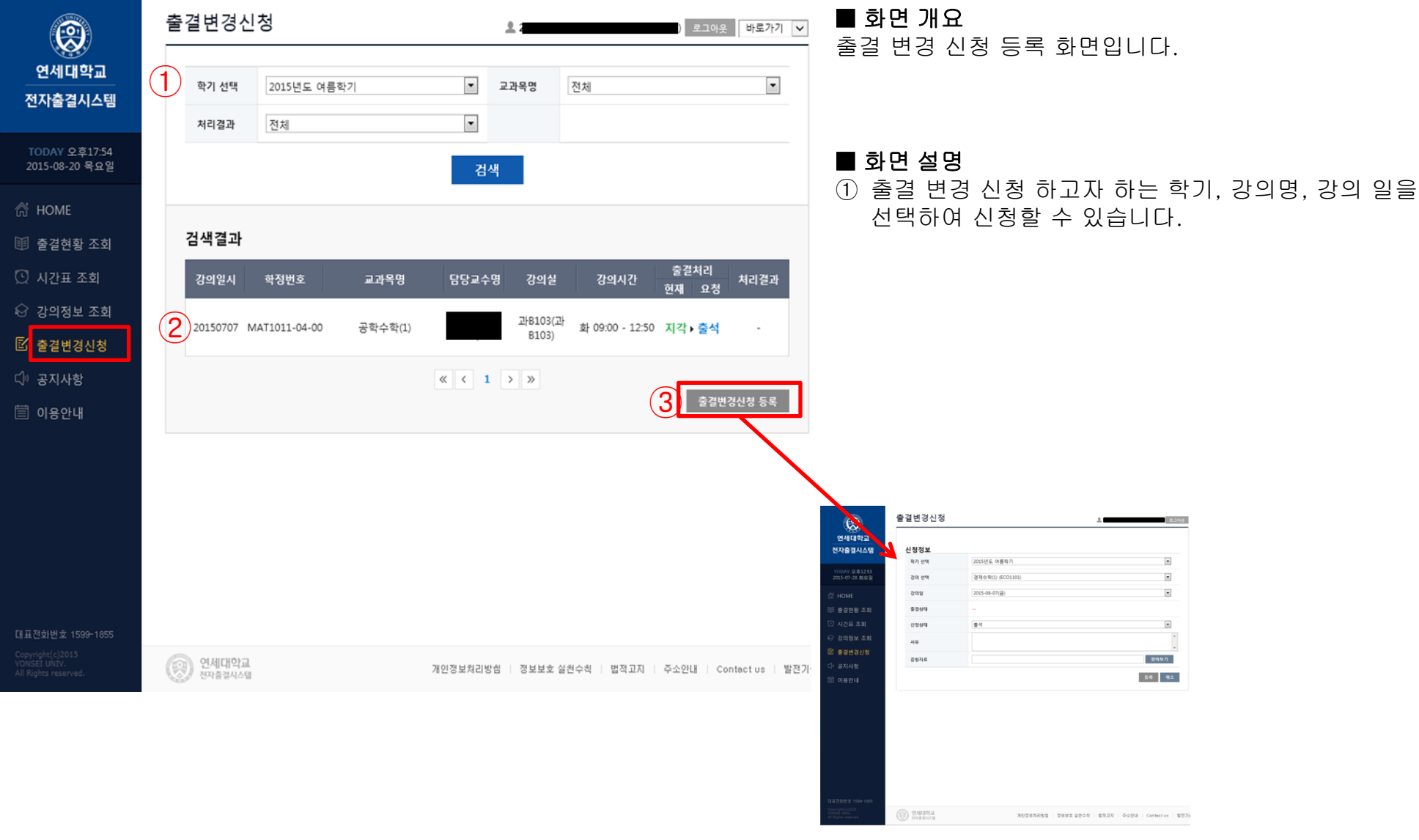

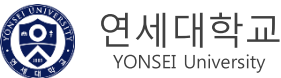

# 6-1) 출결 변경 신청 등록

| 8                                                        | 출결변경신청               |                                                      | <b>■ 화면 개요</b><br>축격 변경 시청 등록 하면입니다 |
|----------------------------------------------------------|----------------------|------------------------------------------------------|-------------------------------------|
| 연세대학교<br>전자출결시스템                                         | 신청정보 1               |                                                      |                                     |
| TODAY 오후12:53<br>2015-07-28 화요일                          | 학기 선택<br>강의 선택       | 2015년도 여름학기<br>경제수학(1) (ECO1101)                     | ■ 하며 설명                             |
| 🛱 НОМЕ                                                   | 강의열                  | 2015-08-07(급)                                        | ① 현재 출결 상태가 표시되고 신청상태에서 변경하길        |
| ः 출결현황 조회                                                | 출결상태                 | 2                                                    | 원하는 출결 상태를 선택할 수 있습니다.              |
| 🖸 시간표 조회                                                 | 신청상태                 | 출석 · · ·                                             | (2) 승빙사료는 30MB까지만 업로느 할 수 있습니다.     |
| 상 강의정보 조회                                                | 사유                   | · ·                                                  | ③ 입력한 정보를 등록하면 바로 담당 교수님에게 전달       |
| C 물결변경신성       C1) 공지사항                                  | 증빙자료                 | 3         찾아보기                                       | 됩니다. ( 채플은 출결 변경 신청은 이 메일로만 받습      |
| 🗐 이용안내                                                   |                      | 4         5록         취소                              | 니다.)                                |
|                                                          |                      |                                                      |                                     |
|                                                          |                      |                                                      |                                     |
|                                                          |                      |                                                      |                                     |
|                                                          |                      |                                                      |                                     |
|                                                          |                      |                                                      |                                     |
|                                                          |                      |                                                      |                                     |
| 대표전화번호 1599-1855                                         |                      |                                                      |                                     |
| Copyright(c)2015<br>YONSEI UNIV.<br>All Rights reserved. | (중) 연세대학교<br>전자출경시스템 | 개인정보처리방험   정보보호 실현수학   법적고지   주소안내   Contactus   발견기 |                                     |

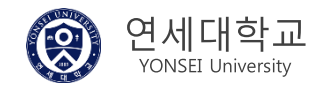

# 전자출결 Mobile APP 사용방법

#### 1) 모바일 APP 다운로드 방법

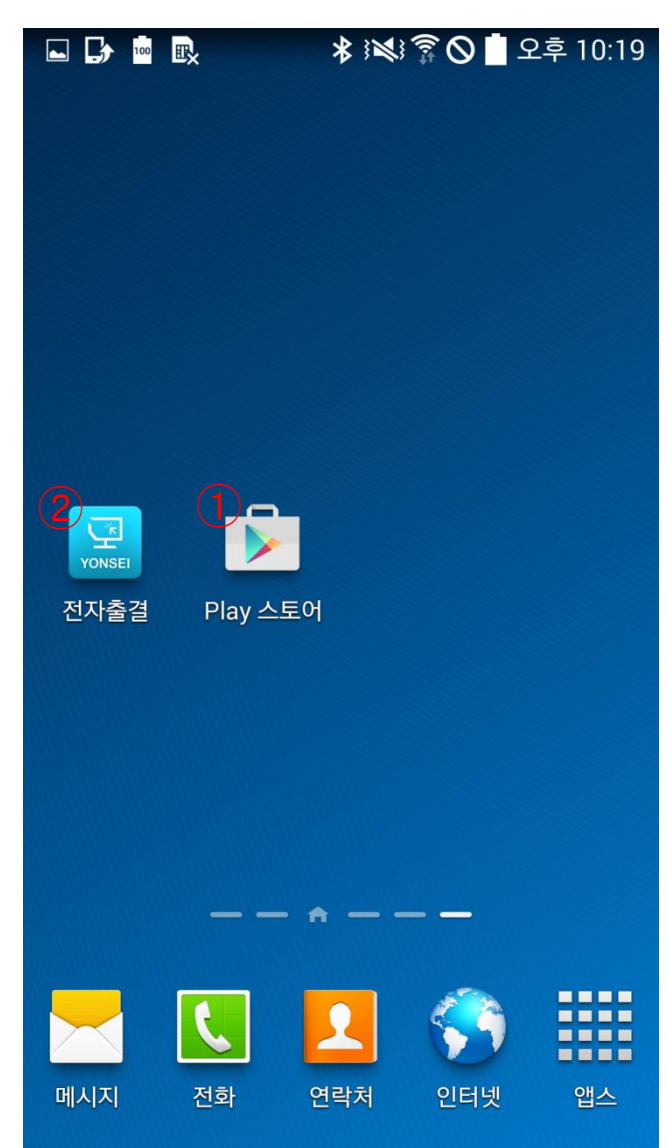

#### ■ 화면 개요

본인 휴대폰에서 '연세대학교 전자출결 Y-Attend'앱 을 설치한 화면입니다.

- ① 본인 휴대폰에서 구글 마켓이나 애플 앱 스토어 접속하여 '연세대학교 전자출결 Y-Attend'를 검색하여 앱을 다운로드 받습니다.
- ② 다운로드 및 설치 완료 되면 본인 휴대폰에 전자출결 앱 아이콘이 생성 됩니다.

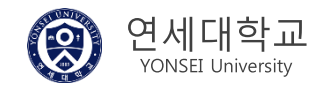

### 2-1) 앱 실행하여 로그인하기

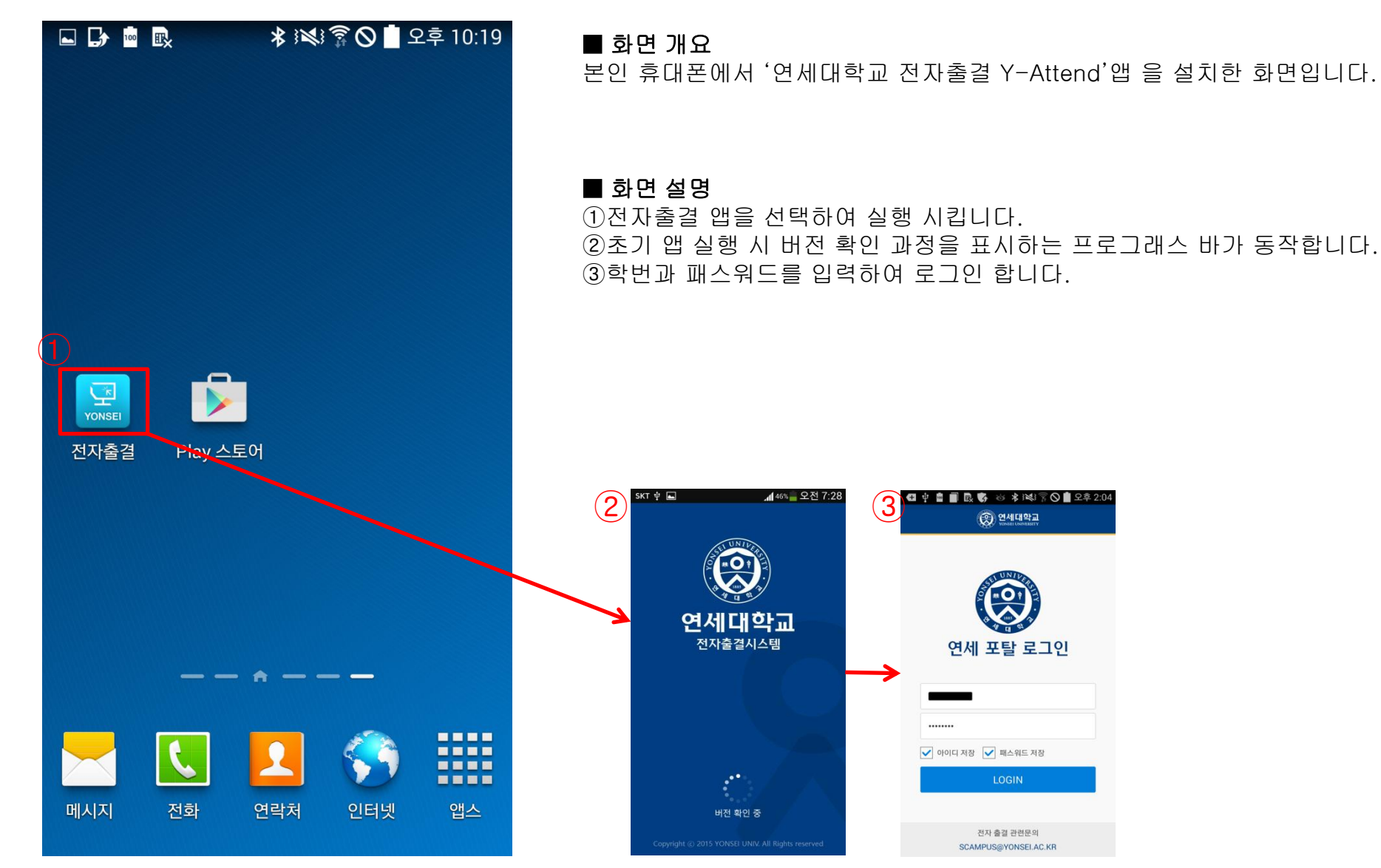

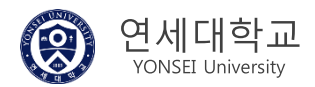

### 2-2) 인트로 > 로그인

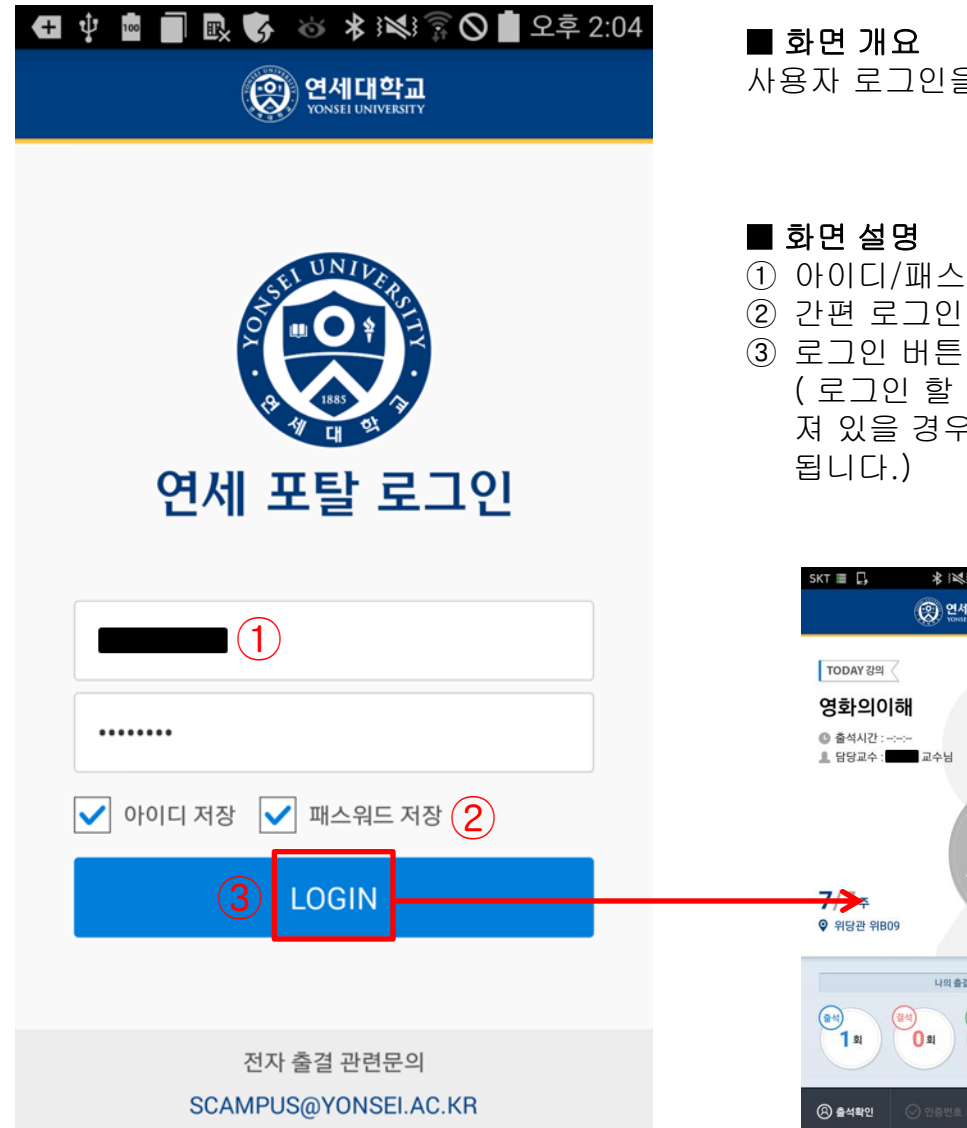

사용자 로그인을 진행하는 화면입니다.

- ① 아이디/패스워드 입력하는 텍스트 화면입니다.
- 간편 로그인을 위하여 아이디/패스워드를 저장할 수 있습니다.
- ③ 로그인 버튼을 선택하여 사용자 인증과 출석 처리를 동시 진행합니다. ( 로그인 할 때 자동 출석 처리는 본인 휴대폰이 블루투스 4.0 이상을 지원하고 켜 져 있을 경우만 지원되며 로그인 한 본인 학기 수업 시간표에 따라 출석 처리가

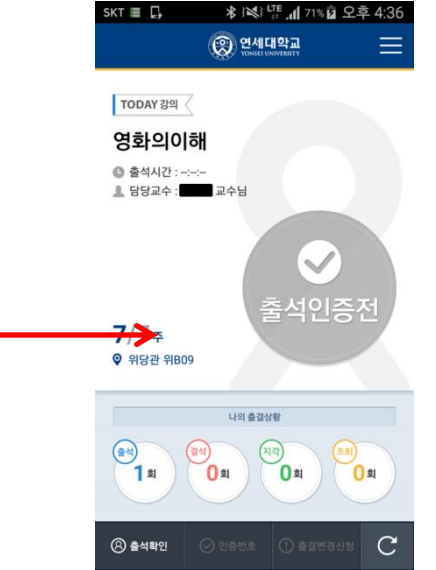

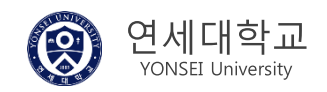

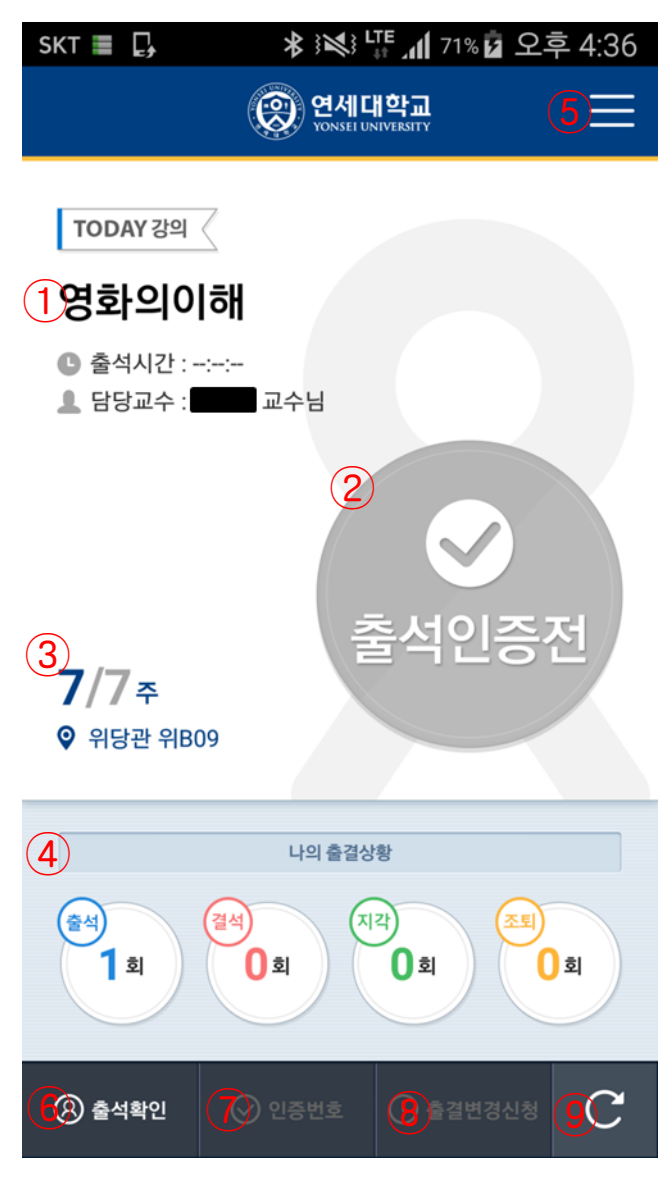

#### ■ 화면 개요

로그인 후 학생에게 표시하는 홈 화면입니다. (오늘의 강의 표시됩니다.)

#### ■ 화면 설명

- ① 오늘의 강의 중 최근 수업을 들어야 하거나 수업중인 교과목을 표시합니다.
- ② 현재 출결 상태를 표시합니다. ( 출석, 지각, 조퇴, 결석, 출석인증 전 )
- ③ 오늘의 강의에 대한 현재 수업 주차와 강의실 위치를 표시합니다.
- ④ 오늘의 강의에 대한 전체 출결 상황 통계입니다. 출석, 결석, 지각, 조퇴 횟수를 표시합니다.
- ⑤ 기본 사이드 메뉴 입니다.
- ⑥ 블루투스를 이용하여 현재 강의에 대해 출석을 처리할 수 있습니다.
   ( 본인 휴대폰이 블루투스가 지원되고 켜져 있는 상태에서 현재 강의가 수업 시작 10분 전 이후부터 버튼이 활성화됩니다. )
- ⑦ 교수님이 인증번호를 발송하면 인증번호를 입력하여 출석 처리를 할 수 있습니다.
   ( 교수님이 인증번호 발송하면 인증번호 버튼이 활성화 됩니다. )
- ⑧ 지각, 조퇴, 결석 상태로 되어 있으면 출결 변경 신청 버튼을 선택하여 담당 교수 님께 출결 변경 신청 할 수 있습니다.
- 9 새로 고침 기능

( 본인 휴대폰이 비콘이 지원하면 자동으로 출석 처리를 진행해 줍니다. )

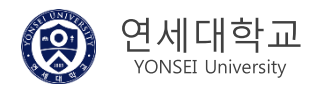

# 4-1) 블루투스 비콘으로 출석하기 - 전자 출결 대상 강의실

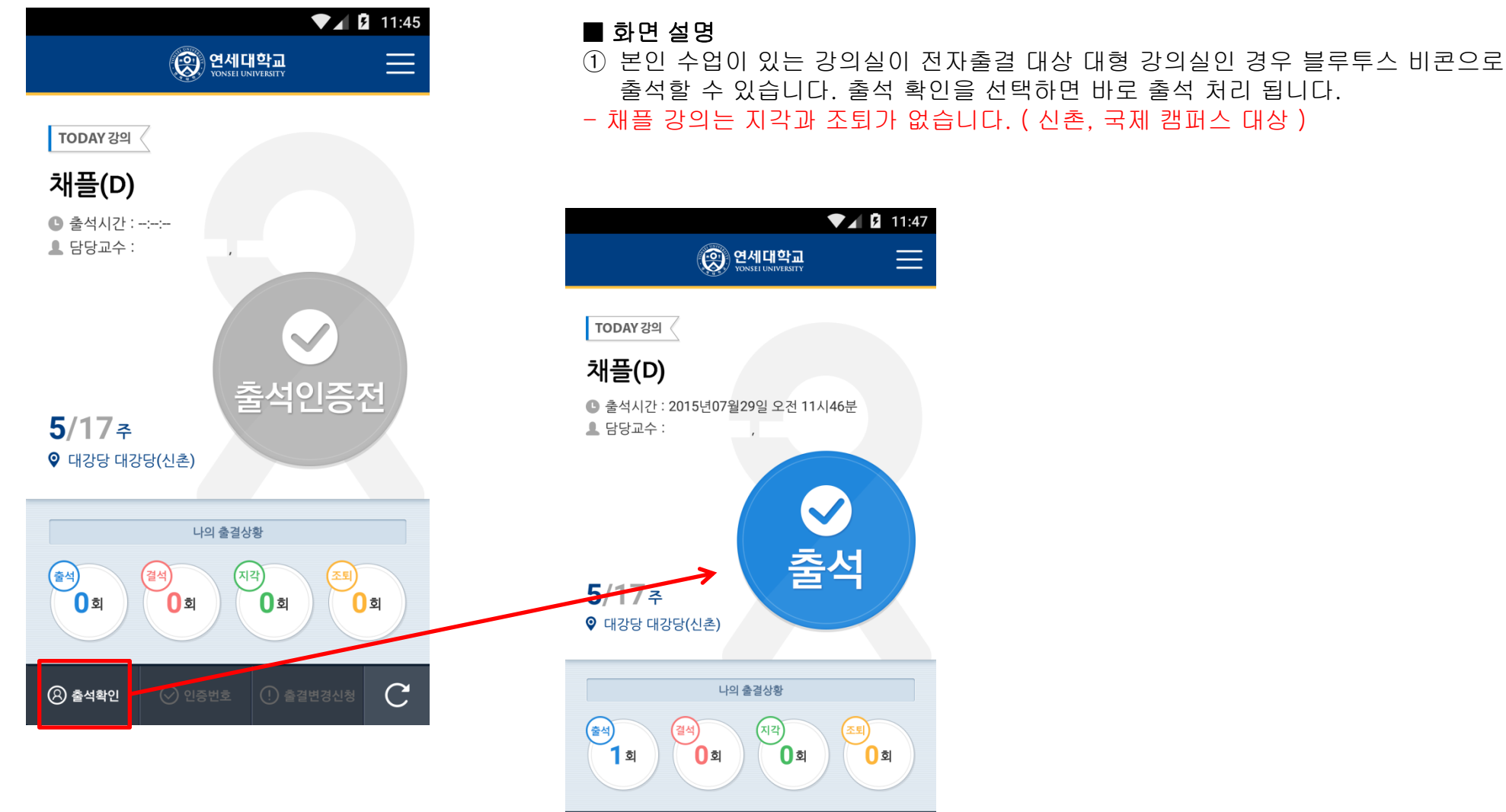

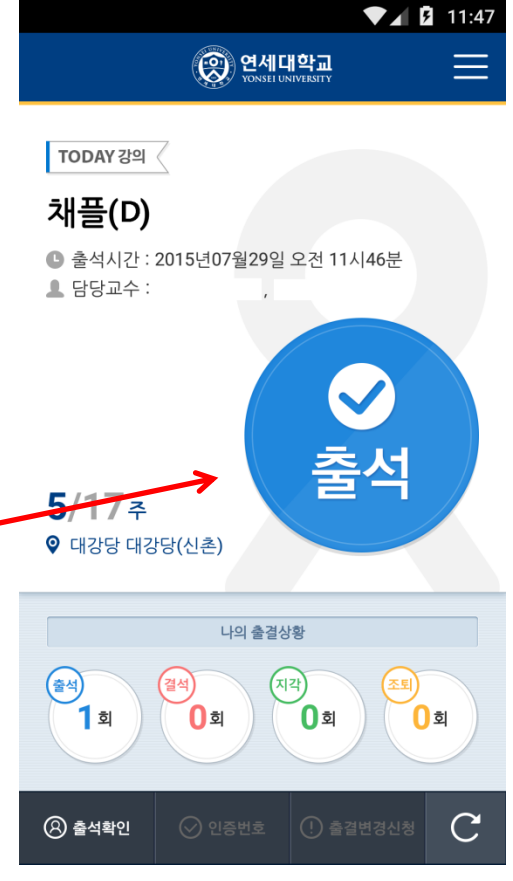

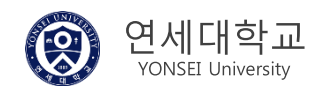

27

# 4-2) 인증 번호로 출석하기

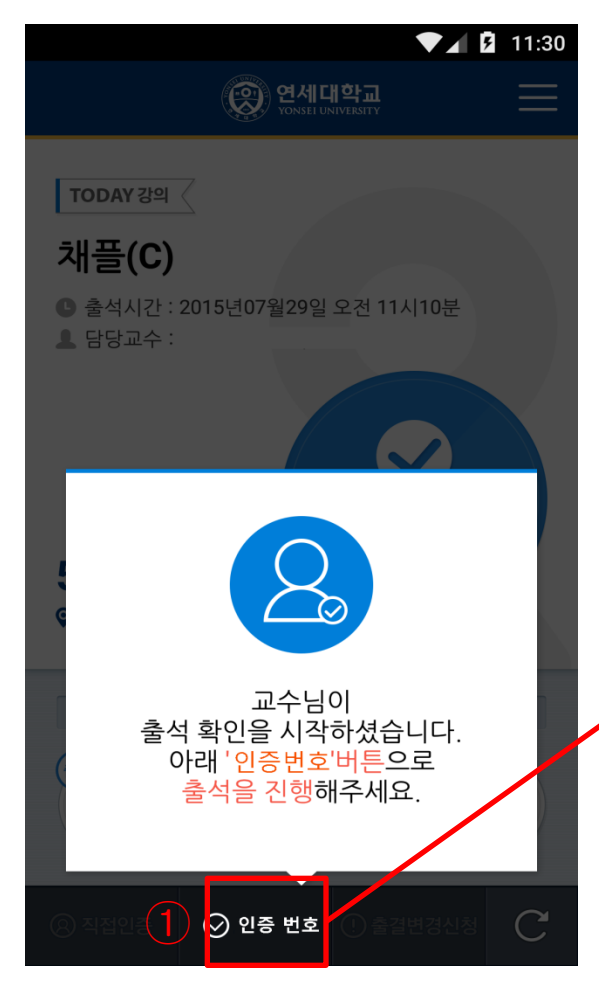

# ■ 화면 설명

 1) 담당 교수님이 출석 인증을 요청하면 출석을 진행 할 수 있습니다.
 2) 담당 교수님이 지정한 번호를 시간 내에 입력하면 출석 인증 됩니다. ( 인증 번호 입력 시간이 지나면 출석 인증을 할 수 없습니다. )

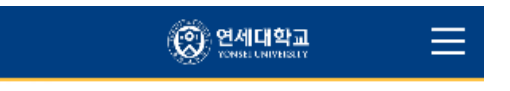

교수님이 지정한 인증번호 4자리를 입력해주세요.

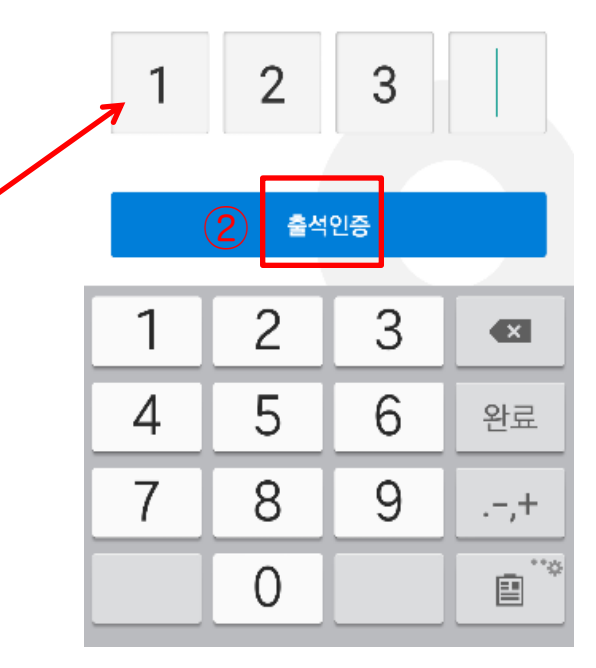

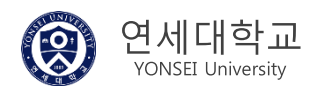

# 5) 메뉴

# ⊁ 🕬 🍱 📶 71% 🖬 오후 4:36 SKT 🔳 📮 🗂 HOME 🗊 출결현황 조회 🕒 시간표 조회 🖸 출결변경신청 다 공지사항 이용안내 Message Box 🎭 환경설정 1

#### 대표전화번호 1599-1885

 $\mathbf{C}$ 

Copyright © 2014 YONSEI UNIV All rights reserved.

#### ■ 화면 개요

사용자에게 제공하는 사이드 메뉴 화면입니다.

- ① 로그인 후 나오는 첫 홈 화면입니다.
- ② 본인의 최근 학년도 학기 수강 교과목 목록과 출결 현황을 조회할 수 있습니다.
- ③ 본인의 학년도 학기 시간표를 주차 별로 조회할 수 있습니다.
- ④ 출결 변경 신청 : 수강하고 있는 교과목에 대해서 출결 상태를 담당교수님께 신청 등록, 수정, 삭제 할 수 있으며 처리 결과를 확인할 수 있습니다.
- ⑤ 전자출결 일반 공지사항입니다.
- ⑥ 전자출결 일반 이용안내입니다.
- ⑦ 본인에게 발송한 공지 알림, 출결 알림, 휴/보강 알림 내역을 확인 할 수 있습니다.
- ⑧ 블루투스 설정, 블루투스 신호 확인, 알림 설정, 업데이트 확인, 로그아웃 기능을 제공합니다.

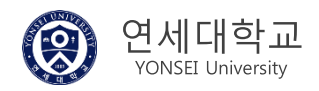

# 6-1) 홈 > 메뉴 > 출결 현황 조회 > 강의 선택하기

| ↓ IIII                           | 8 🗘 🤶                      | / 🖻 16:00 |
|----------------------------------|----------------------------|-----------|
| $\leftarrow$                     | 연세대학교<br>YONSEL UNIVERSITY |           |
| 출결 현황<br>◀                       | 2015/1학기 17주차 1            |           |
| 의료법규및행정<br>15.06.25 (목)          | 2                          | 🕑 미인증     |
| <b>보조공학</b><br>15.06.24 (수)      |                            | ♥ 미인증     |
| <b>노인작업치료학</b><br>15.06.23 (화)   |                            | ♥ 미 1 3   |
| <b>지역사회작업치로</b><br>15.06.22 (월)  | <b>д</b>                   | ♥ 미인증     |
| <b>전생애발달과자</b> 7<br>15.06.22 (월) | 기이해                        | ♥ 미인증     |
| 군사학 <b>(3)</b><br>15.06.25 (목)   |                            | ♥ 미인증     |
| 군사학 <b>(3)</b><br>15.06.26 (금)   |                            | ♥ 미인증     |
| (                                |                            | 5         |

■ 화면 개요

현재 수강중인 년도 학기 교과목에 대한 주차 별 본인 출결 현황입니다.

- ① 현재 학기의 수업 주차를 선택할 수 있습니다.
  - 1, 2학기는 1~16주를 까지 선택할 수 있고 여름, 겨울계절학기 1~3주까지 선택 가능합니다.
- ② 선택한 학기의 수업 주차에 교과목과 강의시작시간 목록이 표시됩니다.
- ③ 수강 중인 교과목에 대한 출결 상태가 표시됩니다. 출결 상태는 다음과 같습니다.
   1) 미인증 : 수업 시간에 미 참석한 경우나 교수님이 출결 처리하지 않은 경우
   2) 출석 : 수업 출석 인정 시간에 체크한 경우
  - 3) 지각 : 수업 지각 인정 시간에 체크한 경우
  - 4) 조퇴 : 수업이 2시간 이상인 경우 중간에 결석한 경우
  - 5) 결석 : 수업 결석 인정 시간에 체크한 경우나 교수님이 직접 결석 처리한 경우
- 채플 수업의 경우 지각과 조퇴가 없습니다. ( 신촌, 국제 캠퍼스 대상 )

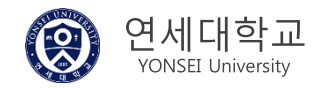

### 6-2) 출결 현황 조회 > 강의 별 출결 이력 확인

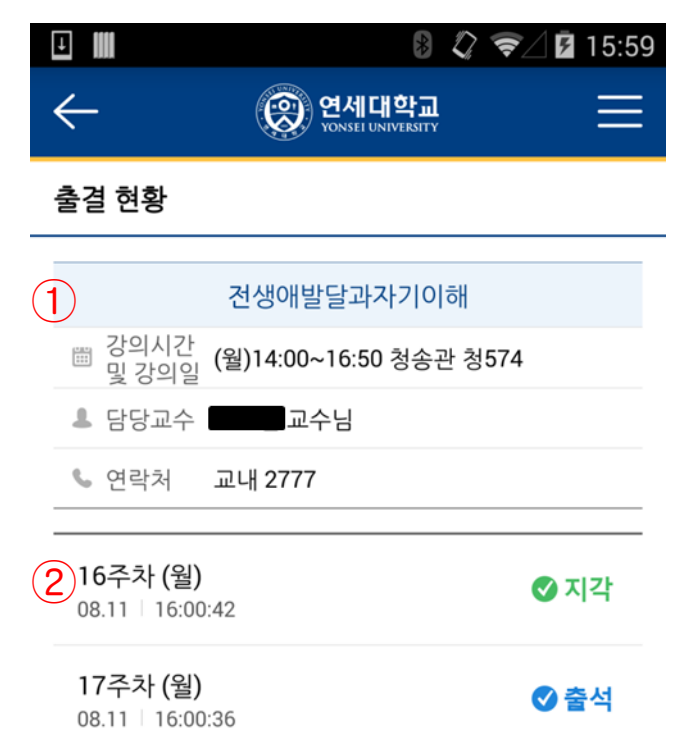

#### ■ 화면 개요

출결 현황 조회에서 강의 선택 시 강의 정보와 현재까지의 본인 출결 이력을 조회할 수 있습니다.

#### ■ 화면 설명

① 출결 현황 조회에서 강의 정보가 표시됩니다.

② 현재 수강중인 교과목에 대해서 주차 별 출결 현황 이력이 표시됩니다.

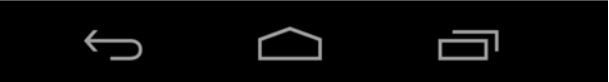

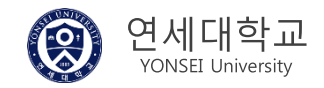

# 7-1) 홈 > 메뉴 > 시간표

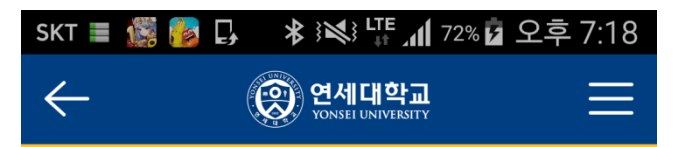

#### 시간표 조회

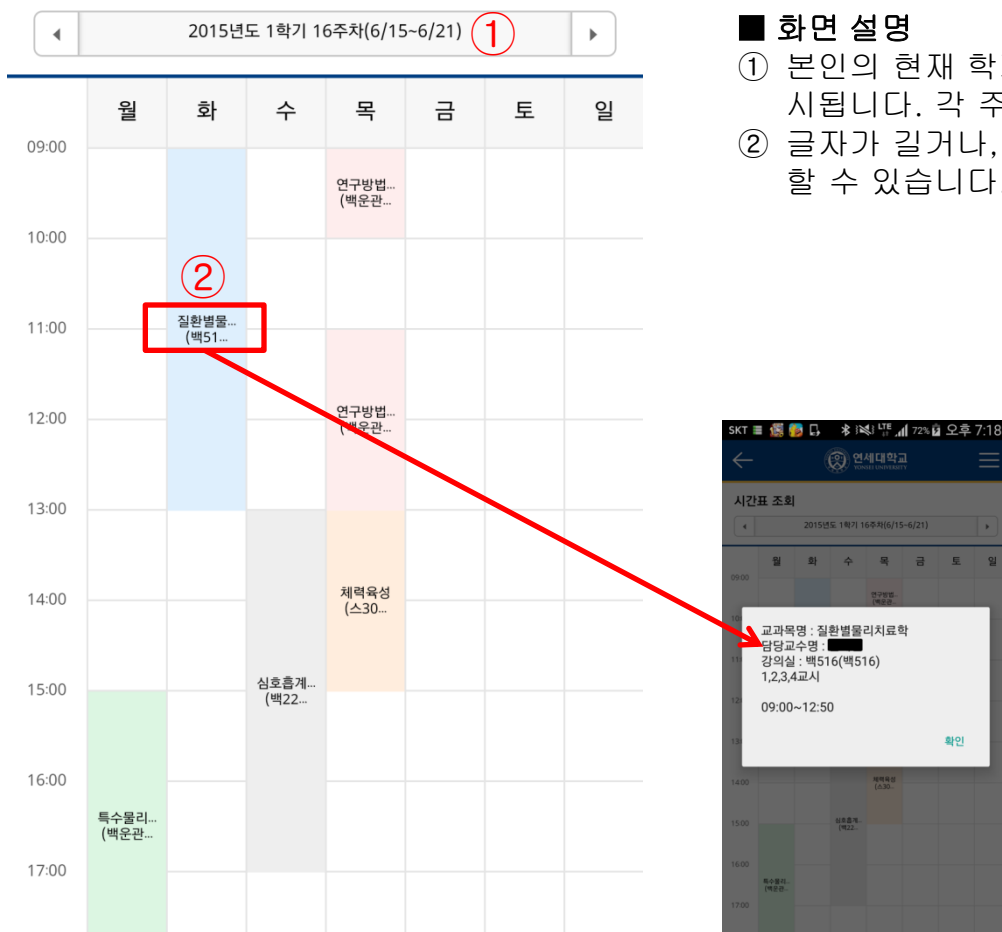

#### ■ 화면 개요

학생의 금년도 현재 학기 시간표입니다.

#### ■ 화면 설명

목 금

확인

- ① 본인의 현재 학기 시간표입니다. 현재 수강 중인 교과목이 색깔 별로 구분되어 표 시됩니다. 각 주차 별로 표시되고 휴/보강 여부를 확인할 수 있습니다.
- ② 글자가 길거나, 표시하는 항목이 많을 경우 선택하여 팝업으로 상세 정보를 확인 할 수 있습니다.

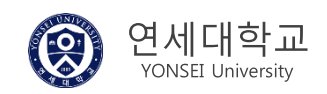

# 7-2) 홈 > 메뉴 > 시간표

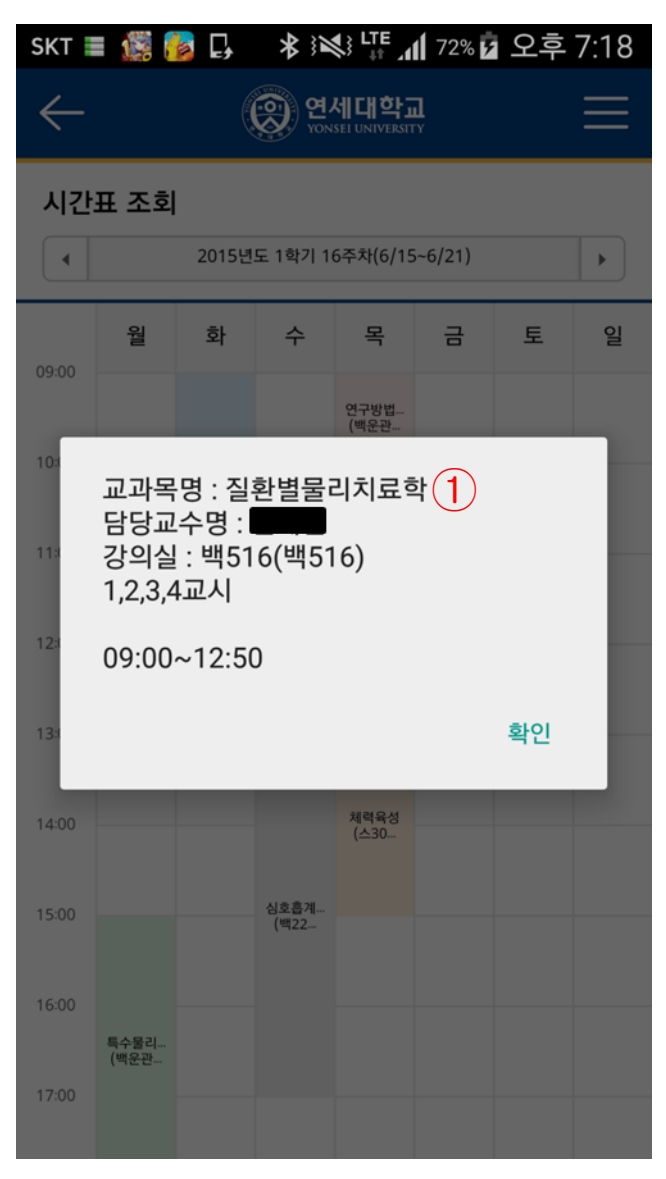

### ■ 화면 개요

시간표에서 표의 교과목을 선택할 때 나오는 강의 상세 정보입니다.

### ■ 화면 설명

1 시간표의 강의 상세 정보가 표시됩니다. 표시되는 항목은 다음과 같습니다. 교과목 명, 담당 교수명, 강의실명, 강의 교시, 강의 시간이 표시됩니다.

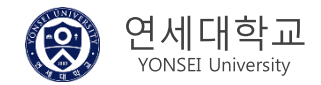

# 8-1) 홈 > 메뉴 > 출결 변경 신청

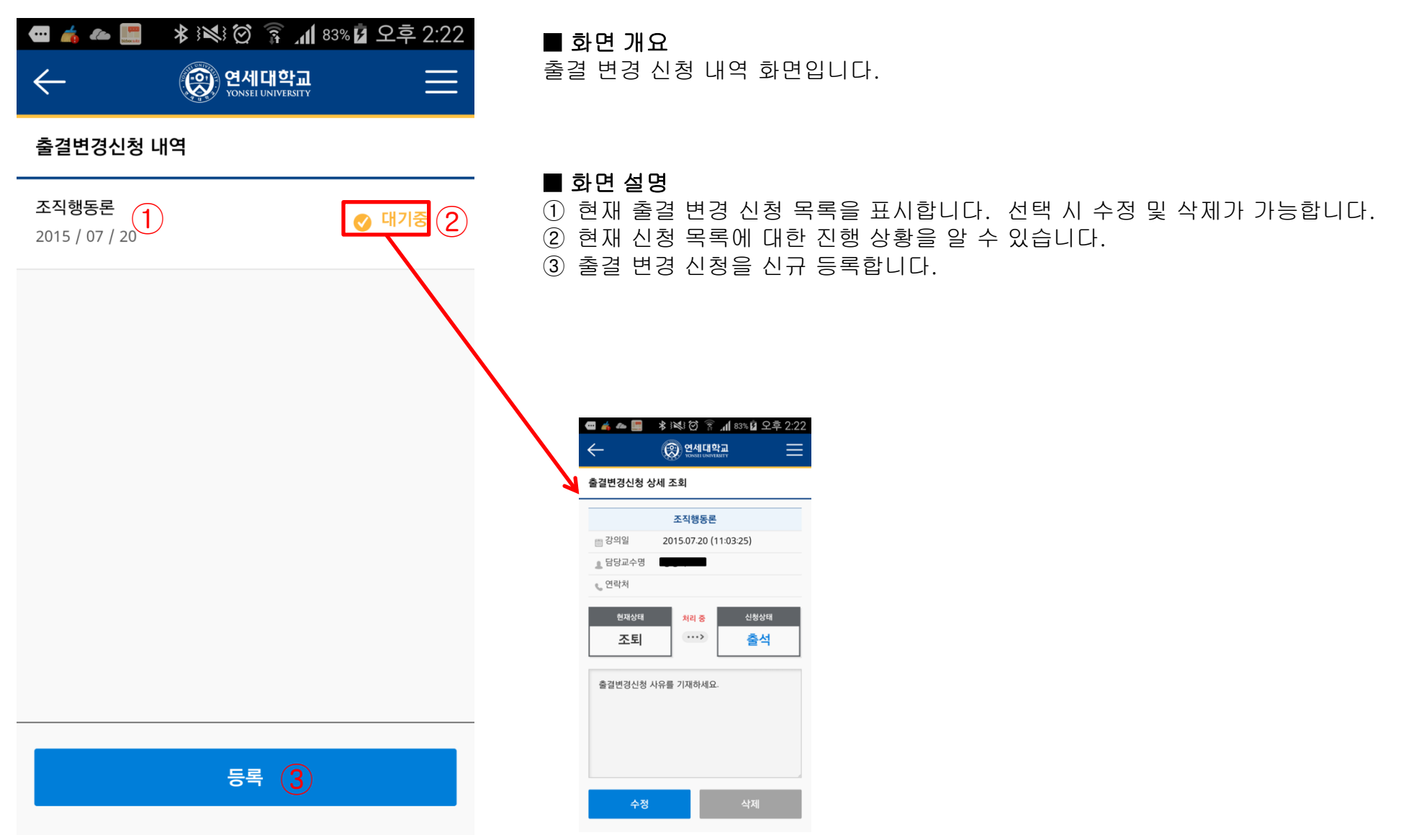

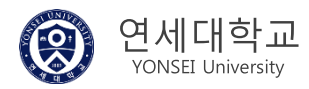

# 8-2) 홈 > 메뉴 > 출결변경 신청 > 상세

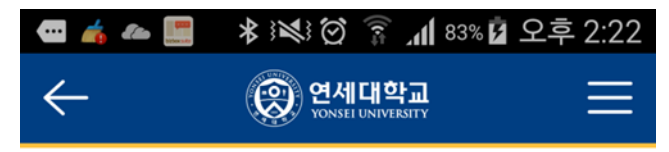

# 출결변경신청 상세 조회

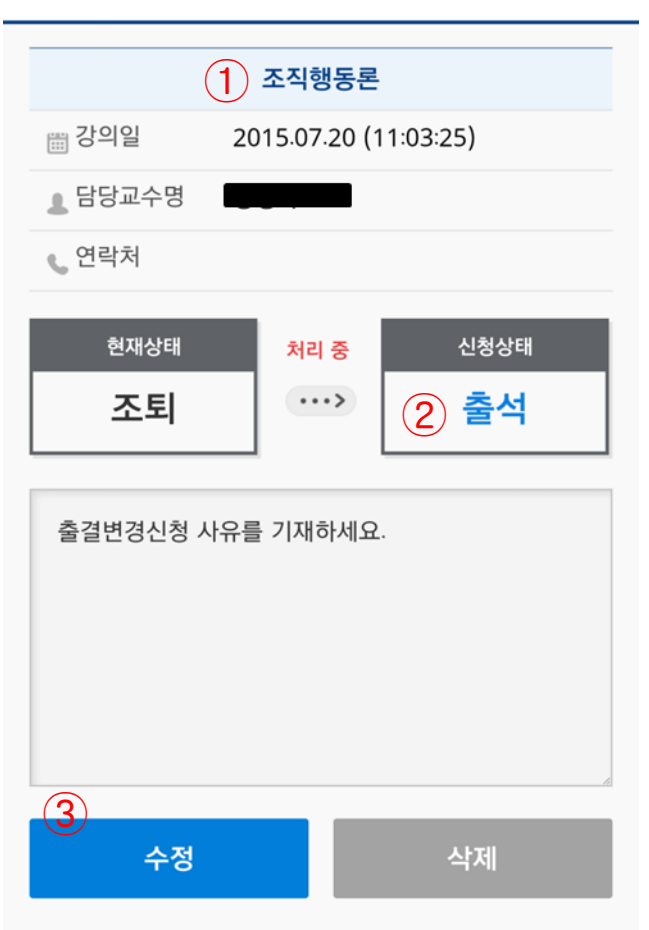

### ■ 화면 개요

출결 변경 신청 상세 화면입니다. ( 채플 교과목은 신청할 수 없습니다. )

- ① 출결 변경 신청한 강의 정보를 확인할 수 있습니다.
- ② 출결 변경 신청한 등록 정보(신청상태, 사유)를 확인할 수 있습니다.
- ③ 수정하거나 삭제 할 수 있습니다.

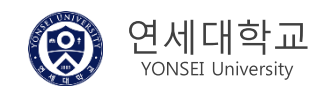

### 9) 홈 > 메뉴 > 환경 설정

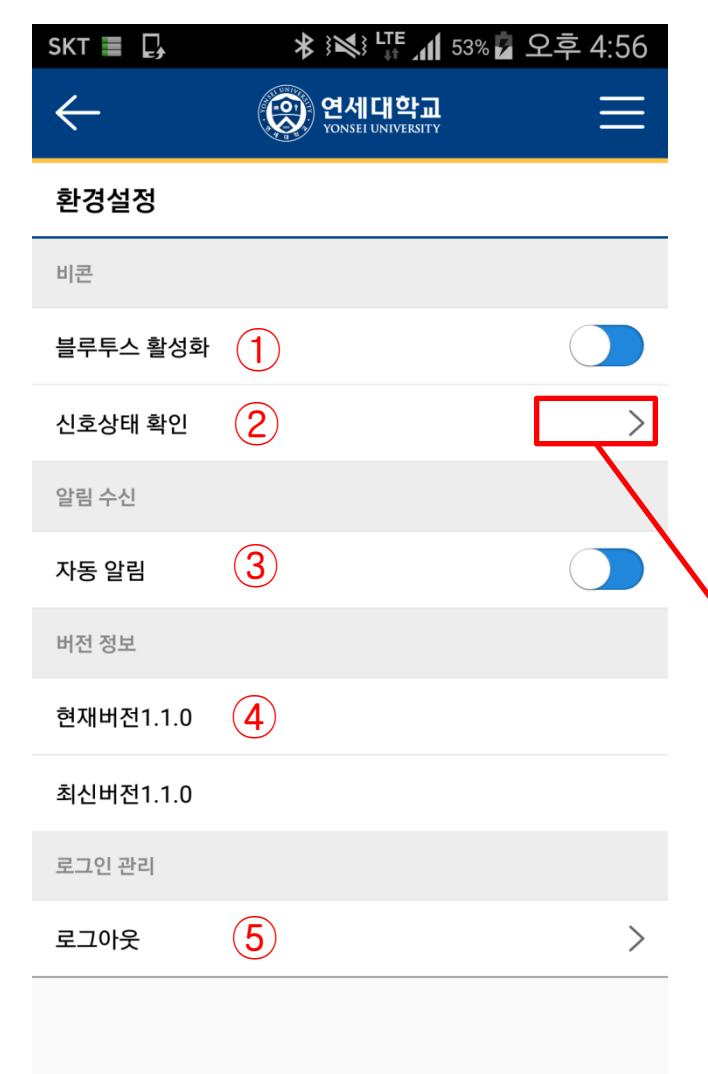

# ■ 화면 개요

전자출결 앱의 설정 기능입니다.

#### ■ 화면 설명

1 블루투스 현재 상태를 표시하고 ON/OFF 설정 할 수 있습니다.
 2 블루투스로 출결 신호를 정상적으로 잘 감지하고 있는 지 확인 할 수 있습니다.
 ( 출결 신호는 전자출결 대상 대형 강의실에서만 감지 가능합니다. )
 3 자동 알림 수신 여부를 ON/OFF 처리 할 수 있습니다.
 ④앱 스토어나 구글 마켓에 새로운 버전이 출시 했을 경우 업데이트 할 수 있습니다.
 ⑤ 안전하게 로그아웃 하는 기능입니다. 선택 시 로그인 화면으로 이동합니다.

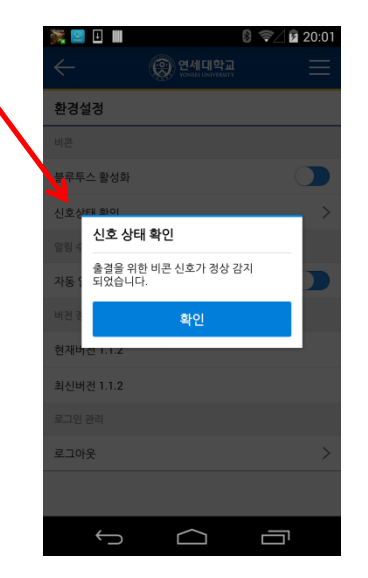

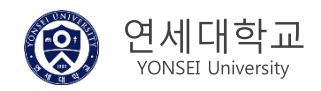

# Thank you